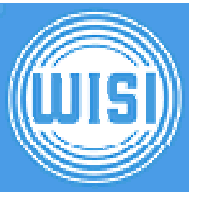

# **First Steps**

Version 1.3 Date 30. May 2011 Copyright © 2011 WISI

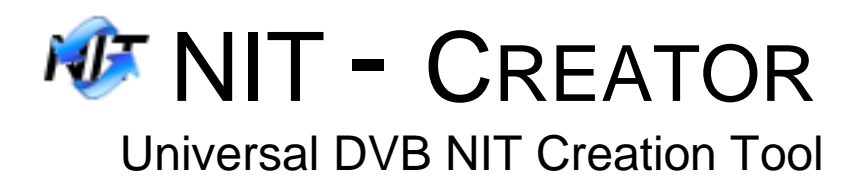

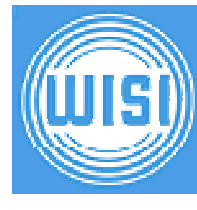

# 1 Starting a new project

Start a new NIT-Project by clicking on the appropriate toolbar button or select "New" from the file menu.

| File Extras Help       |
|------------------------|
| Create new NIT-Project |
| Create new NIT-Project |
|                        |
|                        |
|                        |
|                        |
|                        |
|                        |
|                        |
|                        |
|                        |
|                        |
|                        |
|                        |
|                        |
|                        |
|                        |
|                        |
|                        |
|                        |
|                        |

Picture 1

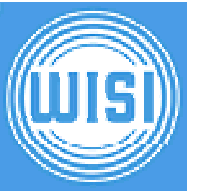

### 2 Setup the global NIT parameters

Select the network type – Cable (DVB-C) or Terrestrial (DVB-T). Enter the version number of the NIT and the network name that should appear.

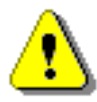

The version number should be increased after each modification and transmit to the device because some receivers / STBs only update their settings if the version of the NIT has changed!

The network ID can be of any value. Adding service list descriptors will add some extra information about all services contained. Normally you can always select this option. If you would like to have your services appearing in a special order you have to select "Add Logical Channel Descriptors". Of course your TV-Set or STB has to support this feature.

| 🕸 WISE NIT-Creator                                   |   | X  |
|------------------------------------------------------|---|----|
| File Extras Help                                     |   |    |
| 🕼 🗋 ờ 🖬 🖉 🗎 🕴                                        |   |    |
| General NIT-Editor NIT-Preview                       |   | ×  |
| Matural Tefermation Table                            |   |    |
|                                                      |   |    |
| Network Type                                         |   |    |
| Cable 💽 Terrestrial                                  |   |    |
|                                                      |   |    |
| Version Number: 26 Export NIT                        |   |    |
| Network Name: WISI Network O OH Compart Headend      |   |    |
|                                                      |   |    |
| Network ID: 0x0132 000/301 - Citaliner A             |   |    |
| Add Service List Descriptors                         |   |    |
| Add Logical Channel Descriptors 🗹 172 . 29 . 0 . 244 | t |    |
| Add HD Simulcast LC Descriptors                      | _ |    |
|                                                      |   |    |
|                                                      |   |    |
|                                                      |   |    |
|                                                      |   |    |
|                                                      |   |    |
|                                                      |   |    |
|                                                      |   |    |
|                                                      |   |    |
|                                                      |   |    |
|                                                      |   |    |
| \Untitled.nit                                        |   | .: |

Picture 2

#### 3 Channel parameters

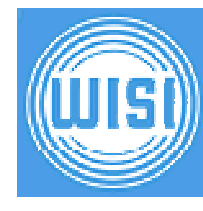

Add a new Terrestrial or Cable Delivery Descriptor and the parameters corresponding to the ones in you Modulator.

If you selected to have individual sorting of services in the previous step, you now have to add information about the services contained in this channel.

First you have to select the sorting mechanism supported by your TV-Set or STB. In most countries like UK, France, Australia, Hong-Kong and many others you have to use EACEM.

The service name itself is only a hint for you to identify the entries, meaningless for the NIT and not contained in it. The type of service should match the one physically contained in the transport stream. The channel number is the one on which the service will be located, that means this is the number you have to select on your TV's/STB's remote control if you want to view this program.

| TS-ID                                                                                                    | Org ID   F                                            | ipcors    |                                                  |                                                       |                    |                                |                          |                                |
|----------------------------------------------------------------------------------------------------|-------------------------------------------------------|-----------|--------------------------------------------------|-------------------------------------------------------|--------------------|--------------------------------|--------------------------|--------------------------------|
| 0.0222                                                                                                    |                                                       | Frequency | Bandwidth                                        | Priority                                              | TSI                | MFI                            | Constellation            | Hierarchy                      |
| 0,0222                                                                                                    | 0x0111 4                                              | 480,000   | 8 MHz                                            | HP (High Priority)                                    | 1                  | 1                              | 64 QAM                   | Non Hierarch                   |
| 0x0444                                                                                                    | 0x0333 4                                              | 472,000   | 8 MHz                                            | HP (High Priority)                                    | 1                  | 1                              | 64 QAM                   | Non Hierard                    |
| -                                                                                                    | •                                                     |           | 1111                                             |                                                       | ]                  |                                |                          | \$                             |
| Enhanced So                                                                                                    | iervice Sorting                                       | 1         | NorDig LCN                                       | Version 1                                             | ) NorDi            | g LCN V                        | ersion 2                 | Lists                          |
| Enhanced Si<br>EACEM<br>Service I                                                                                                    | ervice Sorting<br>1 / IEC 62216-1<br>Name             | 1 O       | NorDig LCN                                       | Version 1 📿<br>Visible   Char                         | ) NorDi            | g LCN V                        | ersion 2<br>HD Channel N | Lists                          |
| Enhanced Si<br>EACEM<br>Service I<br>Service I<br>Service I                                                                                                    | ervice Sorting<br>1 / IEC 62216-1<br>Name A<br>Erste  | 1 O       | NorDig LCN<br>vice ID                            | Version 1 C<br>Visible Char<br>Yes                    | ) NorDi            | g LCN V<br>mber                | ersion 2<br>HD Channel N | Lists<br>umber 1<br>30         |
| Enhanced So<br>EACEM<br>Service I<br>Service I<br>Sas<br>Service I<br>Service I<br>Service  | iervice Sorting<br>1 / IEC 62216-1<br>Name A<br>Erste | 1 O       | NorDig LCN<br>vice ID<br>x0DQA<br>x0DQB          | Version 1 Char<br>Visible Char<br>Yes<br>Yes          | ) NorDi<br>nnel Nu | g LCN V<br>mber<br>1<br>2      | ersion 2<br>HD Channel N | Lists<br>umber<br>30<br>0      |
| Enhanced So<br>EACEM<br>Service I<br>Service I<br>Se | iervice Sorting I / IEC 62216-1 Name Erste F R 3      | 1 O       | NorDig LCN<br>vice ID<br>x0D0A<br>x0D0B<br>x0D0C | Version 1<br>Visible Char<br>Yes<br>Yes<br>Yes<br>Yes | )<br>NorDi         | g LCN V<br>mber<br>1<br>2<br>3 | ersion 2<br>HD Channel N | Lists<br>umber<br>30<br>0<br>0 |

Picture 3

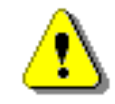

Make sure the Transportstream ID (TS-ID) entered is corresponding to the one set in the Service Description Table of the stream!

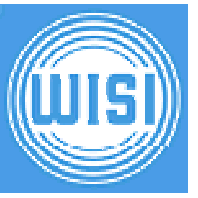

#### 4 Adding further Channels

You can add as many channels as you like. In fact, the size of the NIT is limited but in practice you won't reach this even if you create a so called "Barker-NIT" that contains information about your whole network.

There are different strategies and approaches in creating a NIT:

- You can have a NIT containing only information for an individual carrier/channel.
   In this case you would have two different NITs for an OV75M's channel A and B
- You can have one NIT containing information for a complete multi-channel module.
   In this case you would have one NIT containing infos of both channels A and B of an OV75M module and this NIT would have to be transferred to both channels
- You can have a NIT containing information for the whole network.
   In this case you would have one NIT containing infos not only for an OV75M's channels
   A and B but also for e.g. other OV75M. The channel with the lowest frequency would
   than act as a "Barker-Channel". All other channels normally then have a NIT containing
   only information regarding this single channel. Depending on the search and scan
   method of your TV-Set or STB it would also be possible to insert the Barker-NIT into
   every channel.

| 0x0222<br>0x0444                               | 0x0111<br>0x0333                            | 480,000<br>472,000 | 8 MHz                       | HP (High I                  |           |          |                       | Constellation             | merarchy       |
|------------------------------------------------|---------------------------------------------|--------------------|-----------------------------|-----------------------------|-----------|----------|-----------------------|---------------------------|----------------|
| 0x0444                                         | 0x0333                                      | 472,000            | O MUS                       |                             | Priority) | 1        | 1                     | 64 QAM                    | Non Hierarch   |
|                                                |                                             |                    | 011112                      | HP (High I                  | Priority) | 1        | 1                     | 64 QAM                    | Non Hierarch   |
|                                                |                                             |                    |                             |                             |           |          |                       |                           |                |
| nhanced Se                                     | vice Sorting                                | -1                 | NorDia I Cit                | J Version 1                 |           | NorDi    |                       | ersion 2                  | Lists          |
| nhanced Ser<br>EACEM ;<br>Service N            | vice Sorting<br>IEC 62216                   | -1                 | ○ NorDig LCN<br>ervice ID   | Version 1<br>Visible        | Char      | ) NorDie | g LCN V               | /ersion 2<br>HD Channel N | Lists          |
| hanced Se<br>EACEM ;<br>Service N<br>Service N | vice Sorting<br>IEC 62216<br>ame 🔺<br>ierte | -1                 | NorDig LCM ervice ID 0x0D0E | Version 1<br>Visible<br>Yes | Char      | ) NorDi  | g LCN V<br>mberi<br>4 | /ersion 2<br>HD Channel N | Lists<br>umber |

Picture 4

#### 5 HD Simulcast Numbering

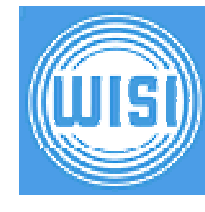

Checking the option box "Add HD Simulcast LC Descriptors" (picture 2) enables support for numbering of simulcast services.

Picture 5 and picture 6 show an example where the TV service "Das Erste" is present in two transportstreams, one containing the standard resolution in SD and one in HD. For STBs not capable of decoding HD services the SD version of "Das Erste" will be on logical channel number 1 by default but HD-STBs with support of HD Simulcast Logical Channel Numbering will exchange the SD version to channel 30 and instead put the HD version (on channel 30 per default) to channel 1.

| Extras Help                                                                                             |                     |                                                                                      |                                                                                                    |                                 |                                                      |                                                       |                                      |
|----------------------------------------------------------------------------------------------------|---------------------|--------------------------------------------------------------------------------------|----------------------------------------------------------------------------------------------------|---------------------------------|------------------------------------------------------|-------------------------------------------------------|--------------------------------------|
| 🗋 📩 🔒                                                                                                   | 🔑 🖬 📔               | i                                                                                    |                                                                                                    |                                 |                                                      |                                                       |                                      |
| eral NIT-Editor N                                                                                       | (T-Preview          |                                                                                      |                                                                                                    |                                 |                                                      |                                                       |                                      |
|                                                                                                    |                     |                                                                                      |                                                                                                    |                                 |                                                      |                                                       |                                      |
| errestrial Delivery De                                                                                  | scriptors           |                                                                                      |                                                                                                    |                                 |                                                      |                                                       |                                      |
| TS-ID Org ID                                                                                            | Frequency           | Bandwidth                                                                            | Priority                                                                                                    | TSI                             | MEL                                                  | Constellation                                         | Hierarchy                            |
| 0x0222 0x0111                                                                                           | 480,000             | 8 MHz                                                                                | HP (High Priority)                                                                                                    | 1                               | 1                                                    | 64 QAM                                                | Non Hierarch                         |
| 0x0444 0x0333                                                                                           | 472,000             | 8 MHz                                                                                | HP (High Priority)                                                                                                    | 1                               | 1                                                    | 64 QAM                                                | Non Hierarch                         |
| <                                                                                                    |                     | 1111                                                                                 |                                                                                                    |                                 |                                                      |                                                       |                                      |
|                                                                                                    |                     |                                                                                      |                                                                                                    |                                 |                                                      |                                                       |                                      |
|                                                                                                    |                     |                                                                                      |                                                                                                    |                                 |                                                      |                                                       |                                      |
| nhanced Service Sort                                                                                    | ing<br>16-1 (       | NorDig LCN 1                                                                         | Version 1                                                                                                    | NorDi                           | ig LCN \                                             | 'ersion 2                                             | Lists                                |
| nhanced Service Sort<br>• EACEM / IEC 622<br>Service Name                                               | ing<br>16-1 (       | NorDig LCN *                                                                         | Version 1 (                                                                                                    | ) NorDi                         | ig LCN \<br>imb <u>er</u>                            | 'ersion 2<br>HD Channel N                             | Lists                                |
| Hanced Service Sort     EACEM / IEC 622     Service Name      Das Erste                                 | ing<br>16-1 (<br>Si | NorDig LCN<br>ervice ID<br>0x0D0A                                                    | Version 1 (<br>Visible Chai<br>Yes                                                                                                    | ) NorDi<br>nnel Nu              | ig LCN \<br>umber                                    | 'ersion 2<br>HD Channel N                             | Lists                                |
| EACEM / IEC 622     Service Name     A     Das Erste     ZDF                                            | ing<br>16-1 (<br>Si | NorDig LCN<br>ervice ID<br>0x0D 0A<br>0x0D 0B                                        | Version 1 (Visible Char<br>Yes<br>Yes                                                                                                    | ) NorDi<br>nnel Nu              | ig LCN \<br>umber<br>1<br>2                          | ersion 2<br>HD Channel N                              | Lists<br>Jumber<br>30<br>0           |
| EACEM / IEC 622     Service Name     A     Das Erste     ZDF     SWR 3                                  | ing<br>16-1 (<br>Si | NorDig LCN<br>ervice ID<br>0x0D0A<br>0x0D0B<br>0x0D0C                                | Version 1 (Visible Char<br>Yes<br>Yes<br>Yes<br>Yes                                                                                                    | ) NorDi<br>nnel Nu              | ig LCN \<br>imber<br>1<br>2<br>3                     | ersion 2<br>HD Channel N                              | Lists<br>Lists<br>30<br>0<br>0       |
| EACEM / IEC 622     Service Name     Das Erste     ZDF     SWR 3     WH 3                               | ing<br>16-1 (<br>Si | NorDig LCN     rvice ID     0x0D 0A     0x0D 0B     0x0D 0C     0x0305               | Version 1 Char<br>Visible Char<br>Yes<br>Yes<br>Yes<br>Yes                                                                                                    | ) NorDi<br>nnel Nu              | ig LCN V<br>Imber<br>1<br>2<br>3<br>100              | ersion 2                                              | Lists<br>Jumber<br>30<br>0<br>0<br>0 |
| EACEM / IEC 622     Service Name     Das Erste     ZDF     SWR 3     NWR 3     NH Radio                 | ing<br>16-1 (<br>Si | NorDig LCN<br>ervice ID<br>0x0D0A<br>0x0D0B<br>0x0D0C<br>0x0305                      | Version 1 (<br>Visible Char<br>Yes<br>Yes<br>Yes<br>Yes<br>Yes                                                                                                    | ) NorDi<br>nnel Nu              | ig LCN \<br>imber<br>1<br>2<br>3<br>100              | ersion 2<br>HD Channel N                              | Lists<br>Lists<br>30<br>0<br>0<br>0  |
| Acced Service Sort     EACEM / IEC 622     Service Name     Das Erste     ZDF     SWR 3     Hit Radio   | ing<br>16-1 (<br>Si | NorDig LCN 1<br>ervice ID<br>0xID 0A<br>0x0D 0B<br>0x0D 0C<br>0x0305<br>Radio DD     | Version 1 Char<br>Yes Char<br>Yes Yes<br>Yes Yes<br>ata Other:                                                                                                    | NorDi                           | ig LCN V<br>Imber<br>1<br>2<br>3<br>100<br>Digital 1 | ersion 2<br>HD Channel N                              | Lists<br>Lists<br>0<br>0<br>0        |
| EACEM / IEC 622     Service Name     Das Erste     ZDF     SWR 3     Hit Radio      Hit Radio           | ing<br>16-1 (<br>Si | NorDig LCN     rvice ID     0x0D0A     0x0D0B     0x0D0C     0x0305     Radio     D4 | Version 1 Char<br>Yes Char<br>Yes Yes Yes Yes Yes Articles Articles Arti | NorDi<br>nnel Nu                | ig LCN V<br>Imber<br>1<br>2<br>3<br>100<br>Digital 1 | ersion 2<br>HD Channel N                              | Lists<br>Lumber<br>30<br>0<br>0<br>0 |
| Anneed Service Sort     EACEM / IEC 622     Service Name     Das Erste     Sort     SWR 3     Hit Radio | ing<br>16-1 (<br>Si | NorDig LCN V<br>ervice ID<br>0x0D0A<br>0x0D0B<br>0x0D0C<br>0x0305<br>Radio Da        | Version 1 Char<br>Yes Yes<br>Yes Yes<br>Yes Yes<br>ata Other:                                                                                                    | ) NorDi<br>nnel Nu<br>(<br>0x01 | ig LCN V<br>Imber<br>1<br>2<br>3<br>100<br>Digital 1 | ersion 2<br><u>HD: Channel N</u><br>elevision Service | Lists<br>Lumber<br>30<br>0<br>0<br>0 |

Picture 5

| al NIT-E    | iditor NIT | Preview   | i         |                    |                   |               |                                     |              |
|-------------|------------|-----------|-----------|--------------------|-------------------|---------------|-------------------------------------|--------------|
| TS-ID       | Ora ID     | Frequency | Bandwidth | Priority           | TSI               | MFI           | Constellation                       | Hierarchy    |
| 0×0222      | 0x0111     | 480,000   | 8 MHz     | HP (High Priority) | 1                 | 1             | 64 OAM                              | Non Hierarch |
|             |            |           |           |                    |                   |               |                                     |              |
| 0x0444<br>< | 0x0333     | 472,000   | 8 MHz     | HP (High Priority) | ]                 | 1             | 64 QAM                              | Non Hierarch |
| 0x0444      | 0x0333     | 472,000   | 8 MHz     | HP (High Priority) | 1                 | 1             | 64 QAM                              | Non Hierarch |
| 0x0444      | 0x0333     | 472,000   | 8 MHz     | HP (High Priority) | 1                 | 1<br>ig LCN V | 64 QAM<br>/ersion 2<br>HD Channel N | Non Hierarch |
| 0x0444      | 0x0333     | 472,000   | 8 MHz     | HP (High Priority) | 1<br>NorDinnel Nu | ig LCN V      | 64 QAM<br>/ersion 2<br>HD Channel N | Non Hierarch |

Picture 6

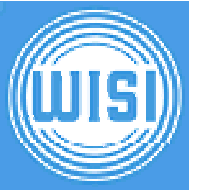

# 6 Checking your NIT

Before transferring your NIT into the module you can check and verify it.

Ŷ

Make sure your Desktop Firewall is not blocking the NIT transfer that is done via TFTP (Trivial-FTP) using UDP-Port 69!

| File Extras Help                                                                                                    | e   Info               |
|----------------------------------------------------------------------------------------------------|------------------------|
| Image: Second second second                                                                                       | e   Info               |
| General         NIT-Editor         NIT-Preview           Name         Length         Value                •             •                                                                                                    | e   Info               |
| Name Length Value<br>Private Data Specifier Descriptor<br>Descriptor Tag 8 Bit 0x50<br>Descriptor Length 8 Bit 0x00000020<br>Descriptor Length 32 Bit 0x00000020<br>Descriptor Length 32 Bit 0x00000020<br>Descriptor Length 8 Bit 0x00000020<br>Descriptor Length 8 Bit 0x00000000<br>Descriptor Length 8 Bit 0x00000000<br>Descriptor Length 8 Bit 0x00000000<br>Descriptor Length 8 Bit 0x00000000<br>Descriptor Length 8 Bit 0x00000000<br>Descriptor Length 8 Bit 0x00000000<br>Descriptor Length 8 Bit 0x000000000<br>Descriptor Length 8 Bit 0x000000000 | e   Info               |
| Private Data Specifier Descriptor     Descriptor Tag     Secifier Tag     Descriptor Length     Specifier 32 Bit 0x0000002                                                                                                    |                        |
| Descriptor Tag     Section Tag     Section Tag     Descriptor Length     Specifier     Specifier     Section Tage     FACEM Logical Channel Descriptor                                                                                                    | -                      |
| Descriptor Length 8 Bit     Specifier 32 Bit 0x0000002                                                                                                    |                        |
| Specifier 32 Bit 0x0000002     FACEM Logical Channel Descriptor                                                                                                    | 4                      |
| EACEM Logical Channel Descriptor                                                                                                    | 8 EACEM                |
|                                                                                                    |                        |
| - Descriptor Tag 8 Bit 0x8                                                                                                    | 3                      |
| - Descriptor Length 8 Bit 1)                                                                                                    | 6                      |
| 🖨 Channel Loop                                                                                                    |                        |
| 🖨 Channel Entry                                                                                                    |                        |
| - Service ID 16 Bit 0x0D04                                                                                                    | Α                      |
| - Visible Service Flag 1 Bit                                                                                                    | 1 Visible / Selectable |
| - Reserved 5 Bit 3                                                                                                    | 1                      |
| Logical Channel Number 10 Bit                                                                                                    | 1                      |
| 🕀 Channel Entry                                                                                                    |                        |
| 🕀 - Channel Entry                                                                                                    |                        |
| 🕀 - Channel Entry                                                                                                    |                        |
| 🖨 HD Simulcast Logical Channel De                                                                                                    |                        |
| - Descriptor Tag 8 Bit 0x8                                                                                                    | 8                      |
| - Descriptor Length 8 Bit ·                                                                                                    | 4                      |
| 🖨 Channel Loop                                                                                                    |                        |
| 🖮 Channel Entry                                                                                                    |                        |
| - Service ID 16 Bit 0x0D0/                                                                                                    | Δ                      |
| <ul> <li>Visible Service Flag</li> <li>1 Bit</li> </ul>                                                                                                    | 1 Visible / Selectable |
| - Reserved 5 Bit 3                                                                                                    | 1                      |
| Logical Channel Number 10 Bit 3                                                                                                    | 0                      |
| 🖮 Transport Stream Entry                                                                                                    |                        |
| < ]                                                                                                    | >                      |
| Vietaled ea                                                                                                    |                        |

Picture 7

#### 7 OV 75M License Transfer

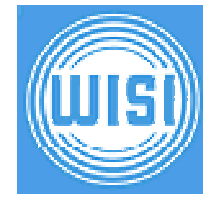

To enable the feature of inserting external created NIT in OV 75M (HW-version 2), you need to purchase a license. Please select the License Menu (picture 8) and write down your License-ID.

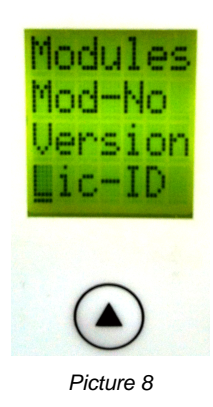

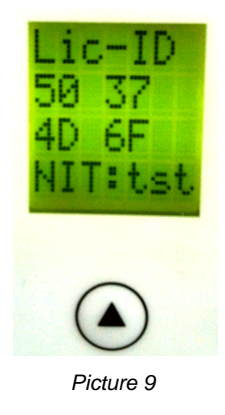

After you received your license file, you have to transfer it to the OV 75M:

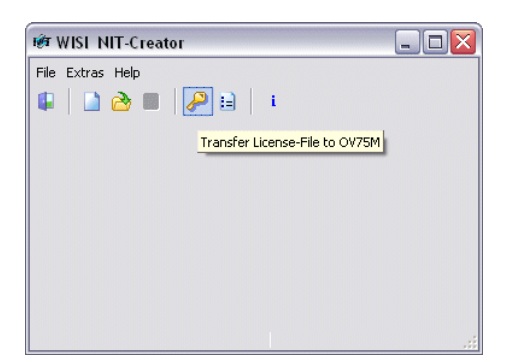

| P-Address: |           |          |  |
|------------|-----------|----------|--|
| 172 . 29   | . 0 . 244 | Transfer |  |

Picture 11

Picture 10

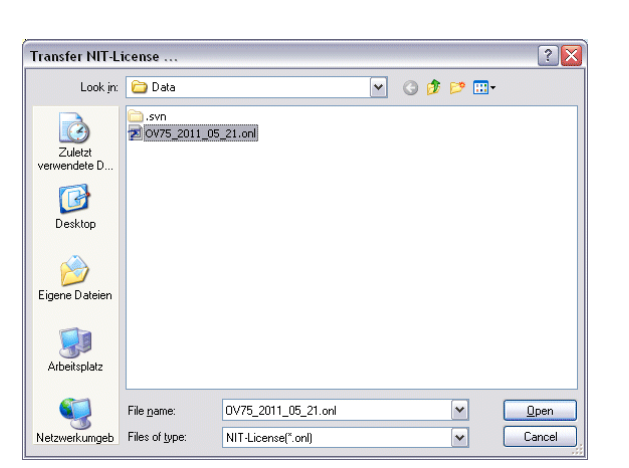

Picture 12

# WISI

#### 8 Tipps & Tricks

Getting channel line-up to work can be a bit tricky due to misbehaviour of receivers, not following the standard or just depending on their settings.

We found some issues while testing and will provide the solutions to get Channel Sorting working.

- Q: Menu entries for external NIT are missing in OV 75M
- A: Please make sure your OV 75M firmware is newer than V2.84.
- Q: Menu entries for external NIT are missing in OH 85/88(H)
- A: Please make sure your OH 85/88(H) firmware is newer than V1.46.
- Q: I need to use individual values for Transportstream-ID (TS-ID) and Original Network-ID (OrgNet-ID, Org-ID) and in SDT, PAT they do not correspond to the created NIT.
- A: Please do also set the Network Parameters (Netname, Net-ID, OrgNet-ID, TS-ID) in the menu of OV 75M or OH 85/88(H). Also make sure your firmware is newer than V2.84 (OV 75M) or V1.46 (OH 85/88(H))!
- Q: Channel Sorting in France is not working. I use the terrestrial Settop Box Philips DTR230 (designed by Pace)
- A: The STB definitely supports LCN but only activates it if you choose the following settings: The OSD language can be every one you like but the country has to be set to "France" and you have to enter a postal zip code that really exists in France, e.g. 75001 to 75020 for Paris.